## Cal-OMS Discharge (Avatar)

The purpose of this desk reference is to provide guidance in how to close and complete a Cal-OMS Discharge.

#### **Menu Path**

Avatar PM > Client Management > Client Information > Outside Provider Cal-OMS Discharge or you can enter "Cal-OMS Discharge" under Search Forms

| Search Forms                                |   |
|---------------------------------------------|---|
| Browse Forms                                | ф |
| Avatar PM ▶<br>Avatar CWS ▶<br>Avatar MSO ▶ |   |

## **Details**

- The Cal-OMS Discharge form is used to discharge clients from a Cal-OMS program for the purposes of reporting data to DHCS.
- Any fields in **Red** are required fields.
- If an admission already exists the system will pre-populate data entered into the discharge

# Steps

#### > Open the Cal-OMS Discharge form.

| Provider                            | HHSA In-Custody SUD Services 🛛 🔫             | Date Of Birth     | _ |  |
|-------------------------------------|----------------------------------------------|-------------------|---|--|
| Program                             | HHSA In-Custody SUD Services 🔫               | Admission Data    |   |  |
| Cal-OMS Type of Service             | Nonresidential / Outpatient Tre 🔻            |                   |   |  |
| Provider's Participant ID           |                                              | Date Of Discharge |   |  |
| Submission Type<br>O Deletion O New | O Resubmission                               |                   |   |  |
| Select Serial Number                |                                              |                   |   |  |
| Form Serial Number                  |                                              |                   |   |  |
| Current First Name                  |                                              |                   |   |  |
| Current Last Name                   |                                              |                   |   |  |
|                                     |                                              |                   |   |  |
| Sex<br>Female Male                  | Transgender (F to M)<br>Transgender (M to F) |                   |   |  |
| Social Security Number              |                                              |                   |   |  |

- 1. In the **Provider** field, select the Cal-OMS outside provider.
- 2. In the **Program** field, select the Cal-OMS program. Programs must be associated with the same **Cal-OMS Type of Service**.
- 3. In the **Cal-OMS Type of Service** field, select the Cal-OMS type of service associated with the program.
- 4. In the **Provider's Participant ID** field, enter the provider's participant ID; this ID should be the Medical Record number (MR#) held within Avatar.
  This number is used to identify the client, this number must be entered exactly.
- 5. In the **Submission Type** field:
  - Select **Deletion** if the Cal-OMS is to be deleted.
  - Select New if this is a new submission.
  - Select **Resubmission** if editing a previous admission.
- In the Select Serial Number field, select the serial number from the list. When Deletion or Resubmission is selected, this field displays serials numbers entered in a previous Cal-OMS outside provider admission. The form serial number, and the client admission date display.

Solution to the serial number for a resubmission, select (none of these) and enter the new serial number in the Form Serial Number field.

- 7. In the **Form Serial Number** field, enter the form serial number, this will be unavailable if Submission Type New is selected. Form serial number format:
  - Use a total of eight characters, starting with a capital letter. Spaces are not allowed. For example, A0001034.
  - For resubmissions, the serial number selected in the Select Serial Number field is

display-only in this field.

- The form serial number for a Cal-OMS admission record, and the Cal-OMS discharge record must match.
- 8. In the **Current First Name** field, enter the client's first name if different from the birth name.
  - Enter "99904" if the client is unable to provide an answer.
- 9. In the **Current Last Name** field, enter the client's last name if different from the birth name.
  - Enter "99904" if the client is unable to provide an answer.
- 10. In the **Sex** field, select the client's sex.
- 11. In the **Social Security Number** field, enter the client's social security number.
  - Enter "99900" to indicate that the client declines to state their social security number.
  - Enter "99904" to indicate that the client is unable to answer.
- 12. In the **Date Of Birth** field, enter the client's date of birth.
- 13. In the **Admission Date** field, enter date of admission.
- 14. In the **Date Of Discharge** field, enter the discharge date.

| -Discharge Status                                                | Place of Birth - County |         |  |
|------------------------------------------------------------------|-------------------------|---------|--|
| O Completed treatment/recovery plan. Goals/Referred              | Alameda 🗸 🗸             |         |  |
| O Completed treatment/recovery plan, Goals/Not Referred          | Place of Birth - State  |         |  |
| O Left before completion w/ Satisfactory Progress/Standard       | California              | ▼       |  |
| O Left before completion w/ Satisfactory Progress/Administrative | Driver's License State  |         |  |
| Left before completion w/ Unsatisfactory Progress/Standard       | Alabama                 |         |  |
| Left before completion w/ Unsatisfactory Progress/Administrative | Mother's First Name     | majorie |  |
| Death                                                            |                         |         |  |
| Birth First Name test                                            |                         |         |  |
| Birth Last Name                                                  |                         |         |  |
| test                                                             |                         |         |  |
| Zip Code At Current Residence 95835                              |                         |         |  |

15. In the **Discharge Status** field, select the client's discharge status.

16. In the **Birth First Name** field, enter the client's first name at birth.

- Enter "99902" if the client does not have a birth first name.
- Enter "99904" if the client is unable to provide an answer.

- 17. In the **Birth Last Name** field, enter the client's last name at birth.
  - Enter "99904" if the client is unable to provide an answer.
- 18. In the **ZIP Code At Current Residence** field, enter the client's ZIP code.
  - Enter "00000" to indicate that the client is homeless.
  - Enter "XXXXX" to indicate that the client declines to state their ZIP code.
  - Enter "ZZZZZ" to indicate that the client is unable to answer.
- 19. In the **Place of Birth County** field, select the county from the list. Choose **Other** if the client was born outside California.
- 20. In the Driver's License Number field, enter the client's driver's license.
  - Enter "99900" to indicate that the client declines to state their driver's license number.
  - Enter "99902" to indicate that the client has no or no applicable driver's license number.
  - Enter "99904" to indicate that the client is unable to answer.
- 21. In the **Driver's License State** field, select client's state.
- 22. In the **Mother's First Name** field, enter the client's mother's first name.

| -Disability              | Consent |       |  |
|--------------------------|---------|-------|--|
| Vone                     | 🖲 No    | 🔵 Yes |  |
| Visual                   |         |       |  |
| Hearing                  |         |       |  |
| Speech                   |         |       |  |
| Mobility                 |         |       |  |
| Mental                   |         |       |  |
| Developmentally Disabled |         |       |  |
| Other                    |         |       |  |
| Client declined to state |         |       |  |
| Client unable to answer  |         |       |  |
|                          |         |       |  |
|                          |         |       |  |

- 23. In the **Disability** field, select the client disability.
- 24. In the **Consent** field, select **Yes** if the client has given consent to be contacted in the future.

25. Select Alcohol and Drug Use in the left hand corner.

| <ul> <li>Employment Data</li> <li>Criminal Justice Data</li> <li>Medical/Physical Health</li> <li>Mental Illness</li> <li>Family/Social Data</li> </ul> |                                                                                                    |
|----------------------------------------------------------------------------------------------------|----------------------------------------------------------------------------------------------------|
| Primary Drug (Code)                                                                                                    | Secondary Drug Name                                                                                                    |
| Alcohol                                                                                                    |                                                                                                    |
| Primary Drug Name Primary Drug Frequency Primary Drug Route of Administration Oral Smoking Inhalation Injection (IV or intramuscular)                   | Secondary Drug Frequency 2  Secondary Drug Route of Administration  Oral  Smoking  Inhalation  Injection (IV or intramuscular)  None or Not Applicable  Other |
| O None or Not Applicable                                                                                                    | Alcohol Frequency 99902                                                                                                    |
| Socondany Drug (Codo)                                                                                                    | Neeule Ose                                                                                                    |

- 26. In the **Primary Drug (Code)** field, select the client's primary drug of use. If **Other (Specify)** is selected, enter the name of the client's primary drug in the **Primary Drug Name** field.
- 27. In the **Primary Drug Frequency** field, enter the drug use frequency.
- 28. In the **Primary Drug Route of Administration** field, select the client's primary drug route.
- 29. In the Secondary Drug (Code) field, select the client's secondary drug of use.
  - Selecting None enters "99902" in the Secondary Drug Frequency, and Alcohol Frequency fields.
  - If **Other (Specify)** is selected, enter the name of the client's secondary drug in the **Secondary Drug Name** field.
- 30. In the **Secondary Drug Frequency** field, enter the drug use frequency.
- 31. In the **Secondary Drug Route of Administration** field, select the client's secondary drug route.
- 32. In the **Alcohol Frequency** field, enter the frequency of alcohol use in the last 30 days. This field is used when the primary and secondary drugs are not alcohol.
- 33. In the Needle Use field, enter the frequency of the IV use.

34. Select **Employment Data** in the left hand corner.

| <ul> <li>Cal-OMS Discharge</li> <li>Alcohol and Drug Use D</li> <li>Employment Data</li> <li>Criminal Justice Data</li> <li>Medical/Physical Health</li> <li>Mental Illness</li> <li>Family/Social Data</li> </ul>                |                                                                                                    |
|----------------------------------------------------------------------------------------------------|----------------------------------------------------------------------------------------------------|
| Employment Status<br>Employed Full Time (35 hrs or more)<br>Employed Part Time (less than 35 hrs)<br>Unemployed Looking For Work<br>Unemployed - (Not seeking)<br>Not in the labor force (Not seeking)<br>Work Past 30 Days<br>15 | Enrolled in School       Yes         No       Yes         Client declined to state       Client unable to answer         Enrolled in Job Training       Yes         No       Yes         Client declined to state       Client unable to answer |

- 35. In the **Employment Status** field, select the client's employment status.
- 36. In the **Work Past 30 Days** field, enter the number of work days the client has had in the past 30 days
- 37. In the **Enrolled in School** field, select the client's school status.
- 38. In the **Enrolled in Job Training** field, select the client's job training status.
- 39. Select Criminal Justice Data in the left hand corner.

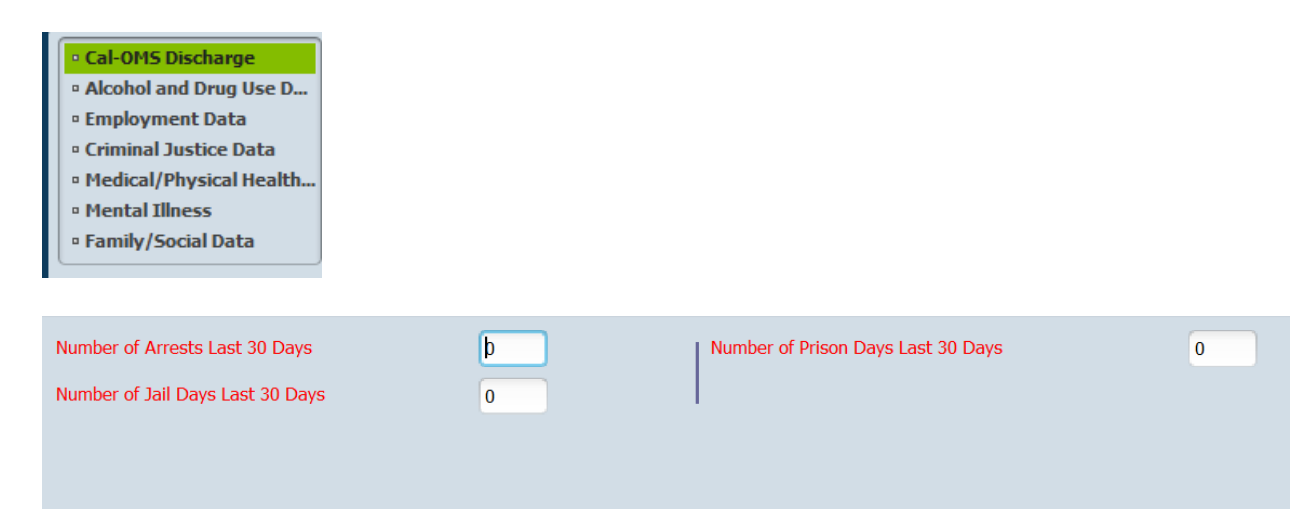

40. In the '**Number of**' fields, enter the number of times the client has been involved with the specified activity in the last 30 days.

| 41. Select Medical/Physical Health Dat | ta in the left hand corner |
|----------------------------------------|----------------------------|
|----------------------------------------|----------------------------|

|   | • Cal-OMS Discharge<br>• Alcohol and Drug Use D |        |                          |                         |
|---|-------------------------------------------------|--------|--------------------------|-------------------------|
|   | Employment Data                                 |        |                          |                         |
|   | Criminal Justice Data                           |        |                          |                         |
|   | Medical/Physical Health                         |        |                          |                         |
|   | • Mental Illness                                |        |                          |                         |
|   | Family/Social Data                              |        |                          |                         |
| ļ |                                                 | ]      |                          |                         |
| ì |                                                 |        |                          |                         |
|   | Emergency Room Last 30 Days                     | Þ      | HIV Tested               | Vec                     |
|   | Hospital Overnight Last 30 Days                 | 2      | Client declined to state | Client unable to answer |
|   | Medical Problems Last 30 Days                   | 2      | HIV Test Results         |                         |
|   | -Pregnant At Any Time During Trea               | atment | No                       | ) Yes                   |
|   | No                                              | Yes    | Client declined to state | Client unable to answer |
|   | O Not Sure/Don't Know                           |        | 1                        |                         |
|   |                                                 |        |                          |                         |
|   |                                                 |        |                          |                         |
|   |                                                 |        |                          |                         |

- 42. In the **Last 30 Days** fields, enter the number of times the client has been involved with the activity in the last 30 days.
- 43. In the **Pregnant At Any Time During Treatment** field, select appropriate client response.
- 44. In the **HIV Tested** fields, select the client's HIV testing status and results.
- 45. Select Mental Illness Data in the left hand corner

| <ul> <li>Cal-OMS Discharge</li> <li>Alcohol and Drug Use D</li> <li>Employment Data</li> <li>Criminal Justice Data</li> <li>Medical/Physical Health</li> <li>Mental Illness</li> <li>Family/Social Data</li> </ul> |   |                                                       |       |
|----------------------------------------------------------------------------------------------------|---|-------------------------------------------------------|-------|
| Mental Illness<br>No Ye<br>Not Sure/Don't Know                                                                                                    | 5 | Psychiatric Facility Use<br>-Mental Health Medication |       |
| Emergency Room Use / Mental Health                                                                                                    |   | Client unable to answer                               | U res |

- 46. In the Mental Illness field, select Yes if the client has mental illness.
- 47. In the **Emergency Room Use / Mental Health** field, enter the number of emergency room visits the client has made for mental health issues.
- 48. In the **Psychiatric Facility Use** field, enter the number of days in the last 30 days the client has stayed for more than 24 hours in a hospital or psychiatric facility.

49. In the **Mental Health Medication** field, indicate the client's mental health prescription medication use in the last 30 days

|        | <ul> <li>Cal-OMS Discharge</li> <li>Alcohol and Drug Use D</li> <li>Employment Data</li> <li>Criminal Justice Data</li> <li>Medical/Physical Health</li> <li>Mental Illness</li> <li>Family/Social Data</li> </ul> |                    |                                                                                              |  |
|--------|----------------------------------------------------------------------------------------------------|--------------------|----------------------------------------------------------------------------------------------|--|
| 2      |                                                                                                    |                    |                                                                                              |  |
| 5      | Social Support                                                                                                    |                    | Number of Children                                                                           |  |
|        | Current Living Arrangements<br>Homeless<br>Independent Living                                                                                                    | O Dependent Living | Number Of Children Aged 5 Years Or Younger       Number of Children Living with Someone Else |  |
| L<br>F | iving with Someone<br>Family Conflict Last 30 Days                                                                                                    |                    | Number of Children Living with Someone Else and Parental Rights<br>Terminated                |  |

50. Select Family/Social Data in the left hand corner

- 51. In the **Social Support** field, enter the number of days in the last 30 days the client has participated in social support recovery activities.
- 52. In the **Current Living Arrangements** field, select the client's current living arrangement.
- 53. In the **Living with Someone** field, enter the number of days in the last 30 days the client has lived with someone who uses alcohol or drugs.
- 54. In the **Family Conflict Last 30 Days** field, enter the number of days in the last 30 days the client had serious conflicts with their family.
- 55. In the **Number of Children** fields, enter the number of children associated with the client.
- 56. When finished, click **Submit**.